# iMQ

## **iMO Flash Writer User Manual** V1.0(T)

漢芝電子股份有限公司

iMQ Technology Inc.

No.:TDUM01-TW002-EN Title: iMO Flash Writer User Manual Version : V1.0(T)

### **Contents**

| 1.Chang   | ge History                               | 4  |
|-----------|------------------------------------------|----|
| 2 Introd  | luction to Flash Writer                  | 5  |
| 3. Packa  | nge Content                              | 5  |
| 4. Intro  | duction to Flash Writer and Installation | 6  |
| 4.1       | Hardware Introduction                    | 6  |
| 4.2       | Message of LED Display                   | 9  |
| 4.3       | Software Installation                    | 13 |
| 4.4       | Introduction of Software Interface       | 15 |
| 5. On-Li  | ne Programming                           | 16 |
| 5.1       | Connection                               | 16 |
| 5.2       | Type (IC parameters setting)             | 17 |
| 5.3       | Load (File Loading)                      | 19 |
| 5.4       | Erase                                    | 20 |
| 5.5       | Blank Check                              | 20 |
| 5.6       | Write                                    | 20 |
| 5.7       | Verify                                   | 20 |
| 5.8       | Protect                                  | 21 |
| 5.9       | Rolling Code                             | 21 |
| 5.1       | 0 Download to Buffer                     | 21 |
| 5.1       | 1 Auto Program                           | 21 |
| 5.1       | 2 Read IC                                | 22 |
| 5.1       | 3 File                                   | 23 |
| 5.1       | 4 Option                                 | 24 |
| 5.1       | 5 About                                  | 25 |
| 5.1       | 6 Exit                                   | 26 |
| 5.1       | 7 System Message                         | 26 |
| 5.1       | 8 Progress Bar                           | 26 |
| 6. On-lir | ne Programming Procedure                 | 27 |
| 7. OFF-L  | ine Programming                          | 28 |
| 8. Othe   | r Function                               | 29 |
| 8.1       | Password                                 | 29 |
| 9. Upda   | te the Firmware of Boot Loader           | 31 |
| 9.1       | Program the Firmware of Bootloader       | 31 |
| 9.2       | Update Firmware of Flash Writer          | 32 |
| 10.       | Connect to Auto Programming Machine      | 35 |

Version : V1.0(T)

### 1.Change History

| Version | Approved<br>Date | Description                                                              |
|---------|------------------|--------------------------------------------------------------------------|
| V1.0    | 2020/08/12       | English Version 1 <sup>st</sup> issue.<br>Add note to "Switch" function. |
|         |                  |                                                                          |

#### 2 Introduction to Flash Writer

iMQ Programmer Flash Writer is developed by iMQ Technology Inc. Flash Writer can support both on-line mode (connect to PC) and off-line mode (disconnect to PC).

In on-line mode, the programmer has to connect with PC by USB cable, then user can execute the programming process by the software interface. In off-line mode, the programmer has to pre-download Flash Writer software from PC. Only complete the pre-download, the off-line mode programming would be active.

The main functions of Flash Writer as below:

- (1) Program the H16 to MCU program memory, and read-out the data to verify.
- (2) The data which is programmed to the memory of MCU. The data can read out to the interface of Flash Writer or output file to PC. User can also set protection to H16.
- (3) Flash Writer supports both on-line mode and off-line program.
- (4) Measurement pin is easier for problem solving.

#### 3. Package Content

| (1) Outer Box                   | x 1 |
|---------------------------------|-----|
| (2) Flash Writer (include PCBA) | x1  |
| (3) Software/firmware           | x1  |
| (4) USB cable                   | x1  |

iMQ reserves the right to change the information in this document without prior notice. Please contact iMQ to obtain the latest version of product specification before placing your order. Use of iMQ devices in life support is entirely at the buyer's risk, and the buyer agrees to defend, indemnify and hold harmless iMQ from any and all damages, claims, suits or expenses resulting from such use.

#### Page: 5/ 37

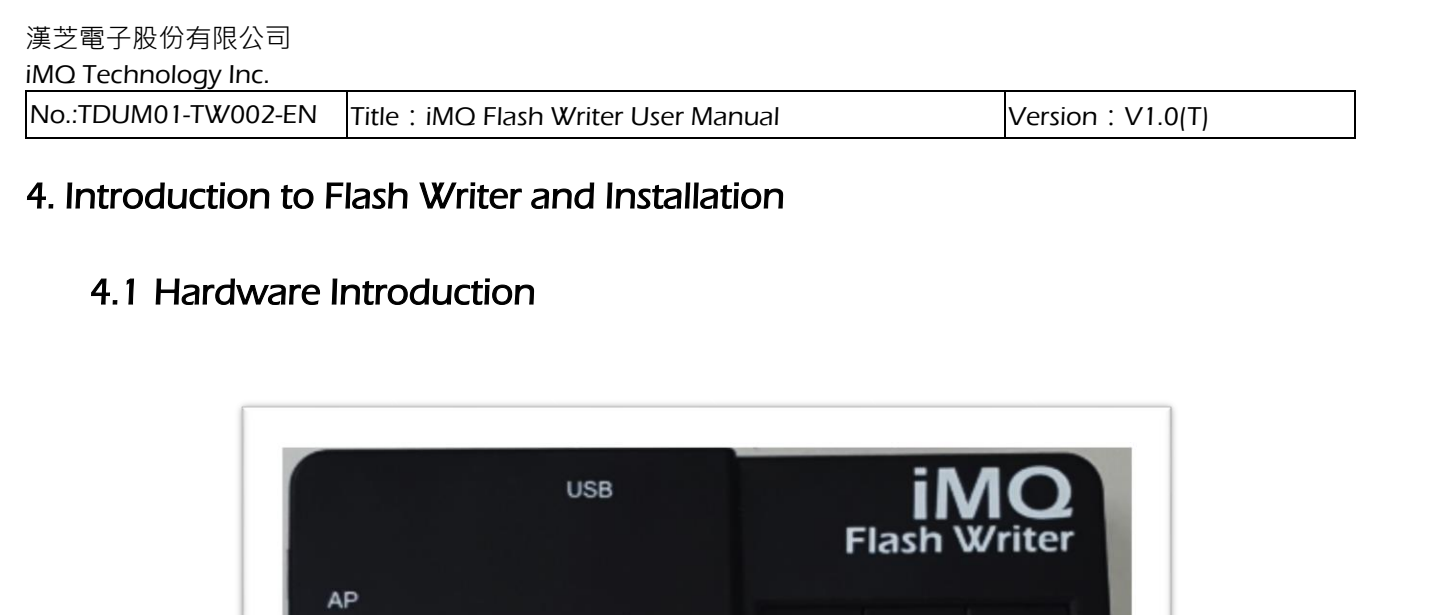

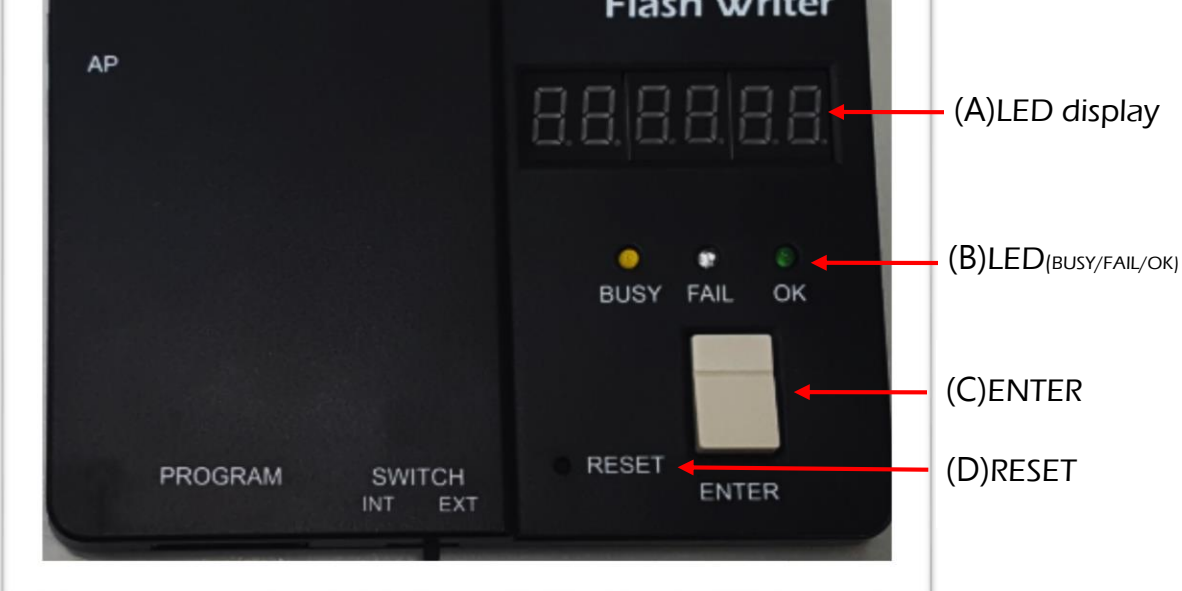

Figure 4-1 Flash Writer Top View

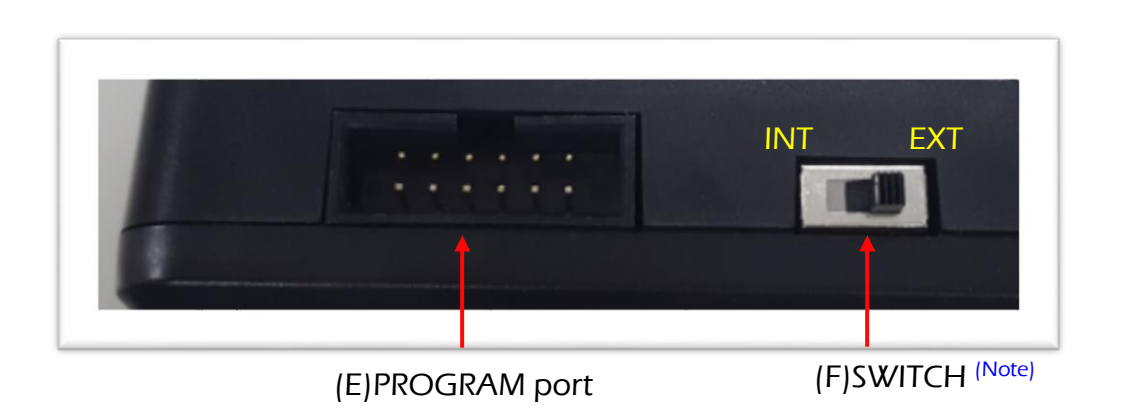

Figure 4-2 Flash Writer Side View -1

Note: This feature is not available now. It is reserved for future implement.

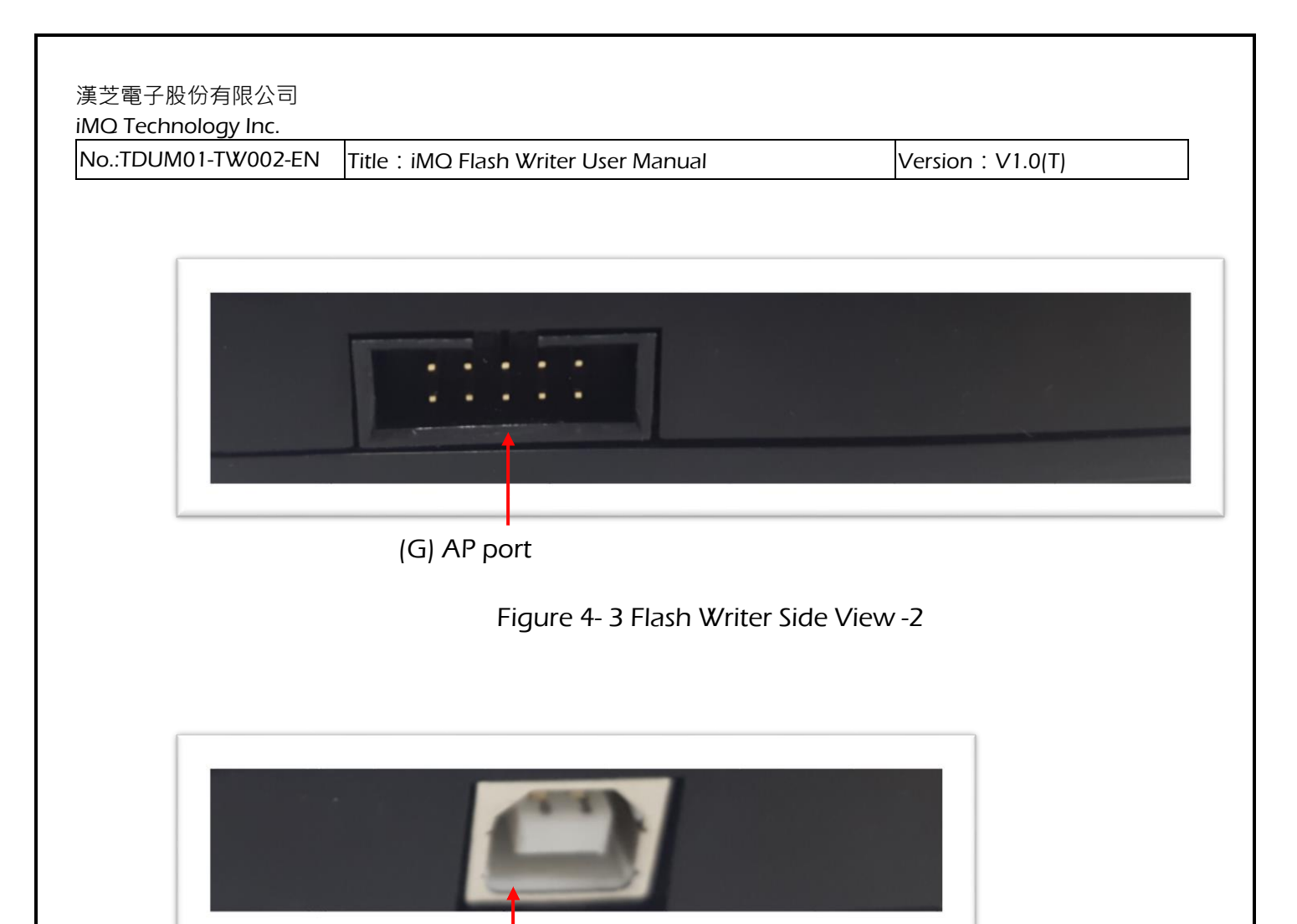

(H)USB port

Figure 4- 4 Flash Writer Side View- 3

Flash Writer configuration as below:

| No. | Name                     | Description                                                 |  |  |
|-----|--------------------------|-------------------------------------------------------------|--|--|
|     |                          | Display the information as software/firmware version, IC    |  |  |
| (A) | LED aispiay              | type, checksum, error code etc.                             |  |  |
|     |                          | Green LED, the status is "OK", Yellow LED, the status is    |  |  |
| (B) |                          | "Busy" ,Red LED, the status is "Fail"                       |  |  |
| (C) | ENTER                    | When "off-line programming", push ENTER to program          |  |  |
| (D) | RESET                    | Restart Flash Writer                                        |  |  |
|     | Program                  | The bottom row of program port is used to programming.      |  |  |
| (E) | port                     | The upper row is used to measurement.                       |  |  |
|     |                          | Switch the power source. INT: internal power (3.3V).EXT:    |  |  |
|     | Switch <sup>(Note)</sup> | external power (3.3V~5.5V)                                  |  |  |
| (5) |                          | Before power on, please confirm the status of switch.       |  |  |
| (Г) |                          | Before switch the internal/external power, please power off |  |  |
|     |                          | (remove the USB power cable). When power switch is          |  |  |
|     |                          | finished, then power on.                                    |  |  |
|     |                          | AP port is connected to auto programmer.VSS is for internal |  |  |
| (G) | AP port                  | power. When AP is power supplied by external power, use     |  |  |
|     |                          | "GND."                                                      |  |  |
|     |                          | Connect to USB cable. Flash writer is power supplied by     |  |  |
| (H) | USB port                 | USB (5V). User can connect to PC/NB USB port or USB         |  |  |
|     |                          | adapter for power supply.                                   |  |  |

Note: This feature is not available now. It is reserved for future implement.

Program pin

PROGRAM port : The bottom row of program port is used to programming. The upper row is used to measurement.

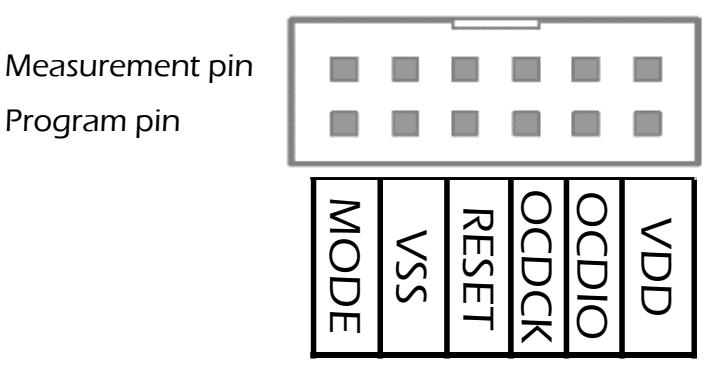

Figure 4-5 PROGRAM port

AP port: AP port is connected to auto programmer.VSS is for internal power. When AP is power supplied by external power, use "GND." Default is VSS.

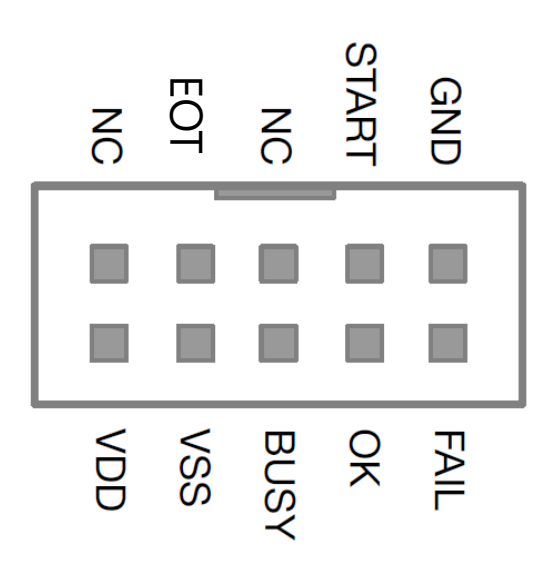

Figure 4-6 AP port

### 4.2 Message of LED Display

The LED display shows the information of software version, IC type, checksum, operation procedure, error code... etc.

When Flash Writer power on or reset, LED display would shows the message as below order:

(1) Current software version: When the software/firmware version is V1.00, the LED display shows "v\_1.00" as figure 4-7

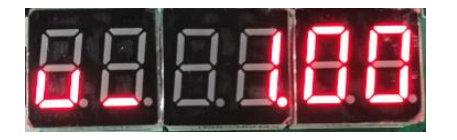

Figure 4-7

(2) Date code: If the date is 1119, the date code would be displayed "d.\_1119".

Page: 9/ 37

漢芝電子股份有限公司 iMQ Technology Inc.

No.:TDUM01-TW002-EN Title : iMQ Flash Writer User Manual

Version : V1.0(T)

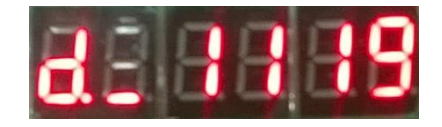

#### Figure 4-8

(3) IC type : If the IC type is TMP89FM45OUG, the LED display "45". as Figure 4-9.

| IC type       | LED display |
|---------------|-------------|
| TMP89FM09QUG  | 09          |
| TMP89FM45QUG  | 45          |
| TMP89FS61QDFG | 61          |

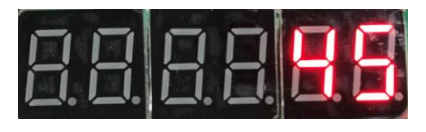

Figure 4-9

(4)Programming procedure and condition: Here are five procedures, include Erase/Blank Check/Write/Verify /Rolling Code/Protect. Set procedures on the PC then download to programmer. The below table shows the code and different procedure.

| Operation Procedure | Code |
|---------------------|------|
| Erase               | Е    |
| Blank Check         | b    |
| Write               | Р    |
| Verify              | v    |
| Rolling Code        | r    |
| Protect             | L    |

If the programming procedure is "Erase/Blank Check/Write/Verify/Rolling Code/Protect", LED display would show" EbPvrL" as figure 4-10. If the operation

Page: 10/ 37

| 漢芝電子股份有限公司<br>iMQ Technology Inc. |                                       |                   |
|-----------------------------------|---------------------------------------|-------------------|
| No.:TDUM01-TW002-EN               | Title:iMQ Flash Writer User Manual    | Version : V1.0(T) |
| procedure i                       | s skipped; it will be showed as "_" . |                   |

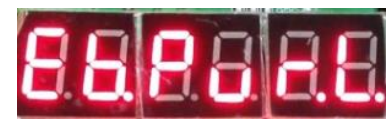

Figure 4-10

(5) Checksum : LED can display the last 6 numbers of checksum. For example, if the checksum of Flash Writer is "0x03b726", the display message would be "03b726" as Figure 4-11.

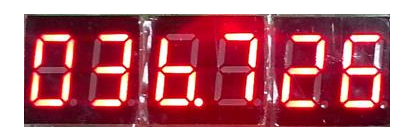

Figure 4-11

(6) Rolling code : Rolling code is used to limit the program times.

Note: In order to avoid misunderstanding, LED display shows below letters with a dot. Display letter "b" as "b."; letter "C" as "C."; letter "d" as "d."; letter "S" as "S.", letter "r" as "r.", and Letter "L" as "L.".

In normal operation, if user push ENTER key and program successfully, the LED display would show "Checksum". If there is error happened, the LED display will shows the "error code". The error code descriptions as below:

iMQ reserves the right to change the information in this document without prior notice. Please contact iMQ to obtain the latest version of product specification before placing your order. Use of iMQ devices in life support is entirely at the buyer's risk, and the buyer agrees to defend, indemnify and hold harmless iMQ from any and all damages, claims, suits or expenses resulting from such use.

#### Page: 11/ 37

Version : V1.0(T)

| Error<br>Code | Description                                                                                                    |
|---------------|----------------------------------------------------------------------------------------------------|
| Err 1         | Writer Test Fail •                                                                                                    |
|               | Flash Writer basic detection is fail.                                                                                            |
| Err_2         | <b>Test Mode Fail</b><br>Entry "Test Mode" fail. The failure may cause by incorrect adaptor board, open short, wrong IC version. |
| Err_3         | Blank Check Fail 。<br>Blank Check fail. The failure may cause by " run out of program memory".                                   |
| Err_B         | H16 Verify Fail •<br>H16 verified error.                                                                                         |
| Err_D         | Erase Error •<br>IC erase error                                                                                                  |
| Err_E         | Failed Die •<br>The IC without CP pass.                                                                                          |

#### Other code explanation as below:

| Code  | Description                                                                                                    |
|-------|----------------------------------------------------------------------------------------------------|
| r_End | <b>Rolling Code End</b><br>When the times of rolling code meet the maximum value, the following program will not continue.<br>" <b>r End</b> " is a message to user, it is not an error. |

Version : V1.0(T)

#### 4.3 Software Installation

Click file to install the software of iMQ Writer (iMQ\_Writer\_setup.exe). Install the software step by step (as figure 4-12~4-14), the default destination location is "C:\iMQ\iMQ Writer."

Step 1: Select the destination location.

| 15 Setup - iMQ Writer                                                                  | × |
|----------------------------------------------------------------------------------------|---|
| Select Destination Location<br>Where should iMQ Writer be installed?                   | B |
| Setup will install iMQ Writer into the following folder.                               |   |
| To continue, click Next. If you would like to select a different folder, click Browse. |   |
| C:\jMQ\jMQ Writer Browse                                                               |   |
| At least 19.4 MB of free disk space is required.                                       |   |
| Next > Cancel                                                                          |   |

Figure 4-12

Step 2: Set the shortcut.

| 🔂 Setup - iMQ Writer                                                                           |               |
|------------------------------------------------------------------------------------------------|---------------|
| Select Additional Tasks<br>Which additional tasks should be performed?                         |               |
| Select the additional tasks you would like Setup to perform while installin<br>then dick Next. | g iMQ Writer, |
| Additional shortcuts:                                                                          |               |
| Create a desktop shortcut                                                                      |               |
|                                                                                                |               |
|                                                                                                |               |
|                                                                                                |               |
|                                                                                                |               |
|                                                                                                |               |
|                                                                                                |               |
|                                                                                                |               |
| < Back Next >                                                                                  | Cancel        |
| Figure 4-13                                                                                    |               |

#### Step3: The message of completing the installation. User check "Launch iMQ Flash Writer", and click "Finish" to continue to the main page of Flash Writer interface.

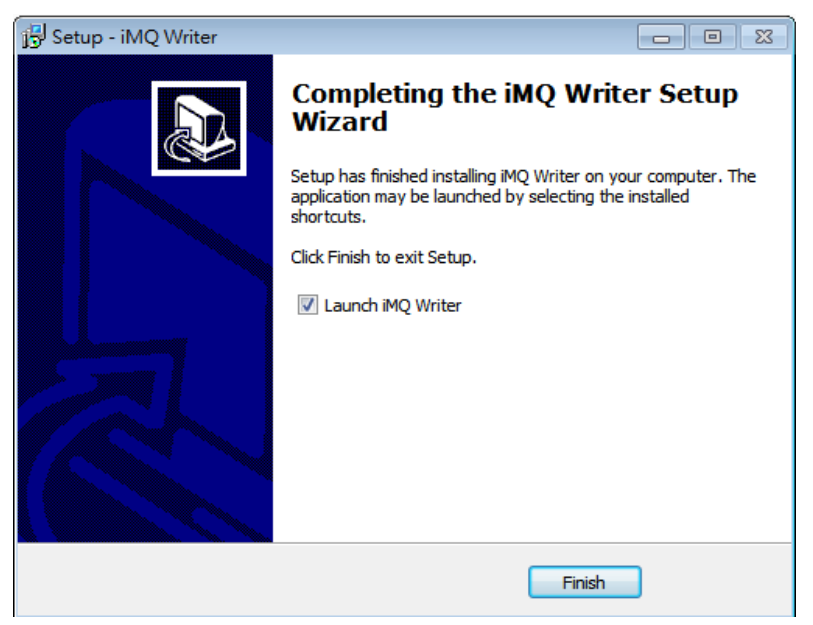

Figure 4-14

#### 4.4 Introduction of Software Interface

There are 5 blocks in the main page of Flash Writer interface(as Figure 4-15) :

- (1) The picture Flash Writer : When Flash Writer connects to PC successfully, it will show a picture of Flash Writer. If Flash Writer disconnect to PC, the place will be blank.
- (2) Function Block : There are four functions on the top of the main page : File, Option, About, and Exit.
- (3) Data Block : There are three function keys Type, Load , and Read IC. User can set IC parameters by "Type" . Load file by "Load" and read the data from program memory by "Read IC" . The destination location, device type and checksum are also showed in this block.
- (4) Process Block : There are four function keys: Erase, Blank Check , Write, and Verify. It also shows the status of program protect.
- (5) System Message : The operation record shows.

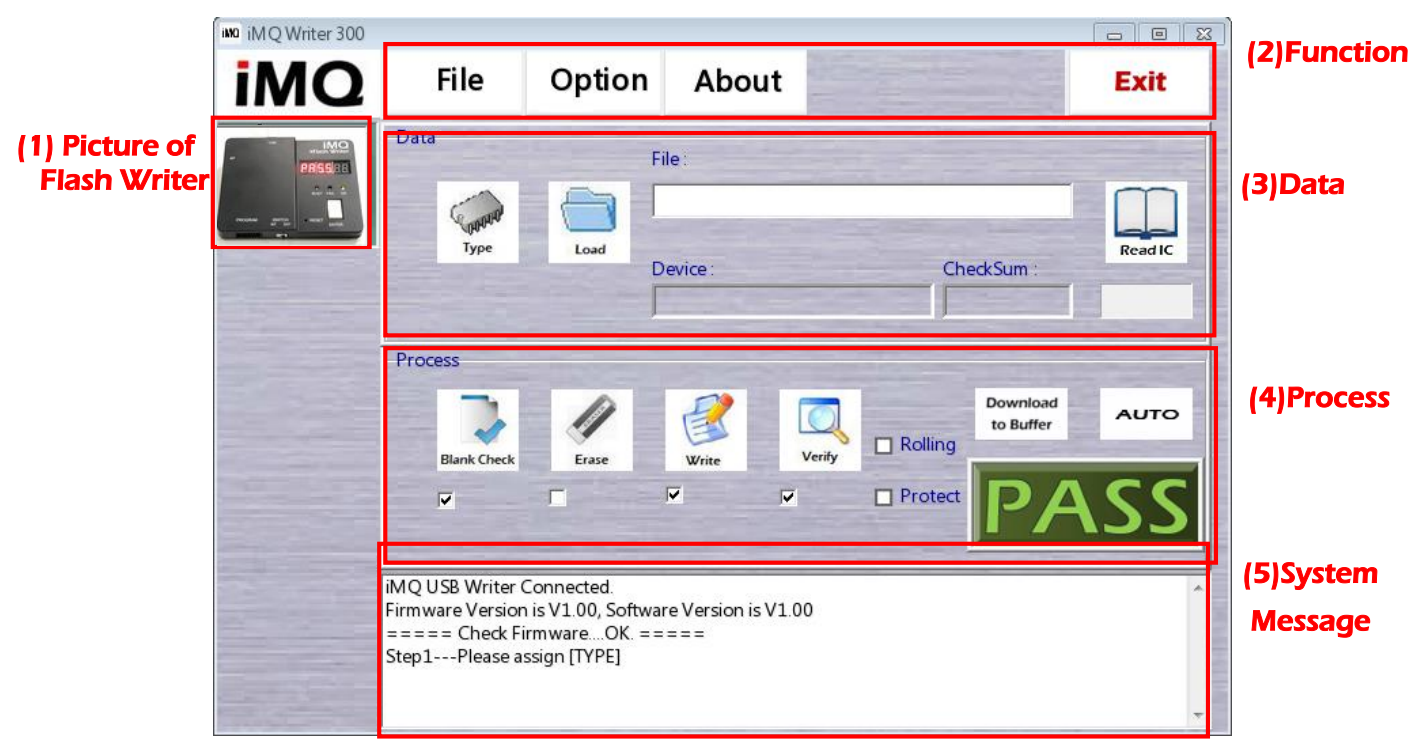

#### Figure 4-15

#### Page: 15/ 37

#### 5. On-Line Programming

#### 5.1 Connection

- (1) Connection the IC pin to program port (fig 4-5) via dupont line.
- (2) Connect PC and Flash Writer by USB cable.
- (3) Start the software of Flash Writer, then entry the main page (as Figure 5-1). When Flash Writer connect to PC successfully, it will shows the picture of Flash Writer. If the connection fail, it will not shows the picture.
- (4) The function keys in the main page are described as followiing chapters.

| MQ Writer 300 | 5.13                                                                    | 5.14                                                        | 5.15                          |                   |                                | 5.16 🛯 🕱        |
|---------------|-------------------------------------------------------------------------|-------------------------------------------------------------|-------------------------------|-------------------|--------------------------------|-----------------|
| iMQ           | File                                                                    | Optior                                                      | n Abou                        | t                 |                                | Exit            |
|               | Data<br>5.2                                                             | 5.3                                                         | File :<br>Device :            |                   | CheckSum :                     | 5.12<br>Read IC |
|               | Process<br>Blank Check                                                  | Erase<br>5.5                                                | Write<br>5.6                  | Verify 5<br>5.7 5 | .8<br>Rolling<br>Protect<br>.9 | 5.11<br>AUTO    |
|               | iMQ USB Writer (<br>Firmware Version<br>==== Check Fi<br>Step1Please a: | Connected.<br>n is V1.00, Soft<br>rmwareOK.<br>ssign [TYPE] | ware Version is'<br>= = = = = | V1.00             |                                | 5.1             |

Figure 5-1

Page: 16/ 37

### 5.2 Type (IC parameters setting)

This function key is used to set the basic parameters of MCU. The operation process as below:

Step 1: Click the "Type" in Figure 5-2, the IC parameters setting page shows (as Figure 5-4).

| im iMQ Writer 300 | File                                                                     | Option                                                    | Abo            | ut       | and the second second |                       | Exit    |
|-------------------|--------------------------------------------------------------------------|-----------------------------------------------------------|----------------|----------|-----------------------|-----------------------|---------|
|                   | Data Step 1                                                              |                                                           | File:          | St       | ep 6                  |                       |         |
|                   | Сирини<br>Туре                                                           | Load                                                      | Device :       |          | Che                   | ckSum :               | Read IC |
|                   | Process                                                                  |                                                           |                |          |                       |                       |         |
|                   | Blank Check                                                              | Erase                                                     | Write          | Verify   | Rolling               | Download<br>to Buffer | AUTO    |
|                   | V                                                                        |                                                           | 7              | •        | Protect               | PA                    | SS      |
|                   | iMQ USB Writer C<br>Firmware Version<br>==== Check Fir<br>Step1Please as | onnected.<br>is V1.00, Softv<br>mwareOK. =<br>sign [TYPE] | ware Version i | is V1.00 |                       |                       | *       |

Figure 5-2

- Step 2: Select the IC type by drop-down menu.
- Step 3: Select package type or pin count by drop-down menu. For example, there is LOFP32 for TMP89FM09OUG.
- Step 4: Some IC function has to set by writer. These function be selected will enable after programming. User can set program protect function here; this step can be ignored if it is not necessary.
- Step 5: The rolling code is used to limit the programming times. User can check "Rolling Code" to enable and set the value. Rolling code can support both DEC and HEX (as figure 5-4). The value of rolling start points the start value, and the value of rolling end points the end value. Increase step means the value of the intervals. The increase step should be "1", then the number increase "1"

Page: 17/ 37

| 漢芝電子股份有限公司          |                                      |                   |  |
|---------------------|--------------------------------------|-------------------|--|
| iMQ Technology Inc. |                                      |                   |  |
| No.:TDUM01-TW002-EN | Title : iMO Flash Writer User Manual | Version : V1.0(T) |  |

every time. The rolling code area is 0~4294967280(in DEC) or 0~ 0xFFFFFF0 (in HEX). This step can be ignored if there is no rolling code request.

Rolling code in Dec

| ie<br>Hex |
|-----------|
| 1         |
| 1         |
| 1000      |
|           |

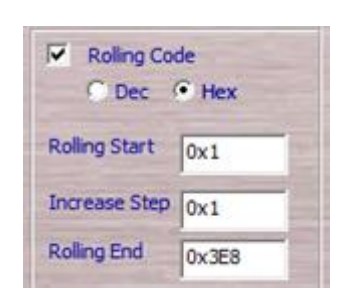

Rolling code in Hex

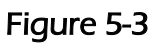

Step 6: Complete the steps and click "OK" to back to main page. The" Device" will show the message of device type/ pin counts set by step2 and step3. User can use "Save CFG" to memory the configuration from step1 to step 6.

Besides, click "Type", it will show the page of IC parameters setting. User can click "Load CFG" to call the memorized configuration to use.

Finish the setting, then click "OK" to back the previous page. In main page, "Device" shows the IC type and package type/pin count. The "rolling" is also checked if user set rolling code. User can save the configuration from step1 to step 6 by "Save CFG" key. "Type" button can show the page of IC parameter, user can call previous IC parameter by "Load CFG."

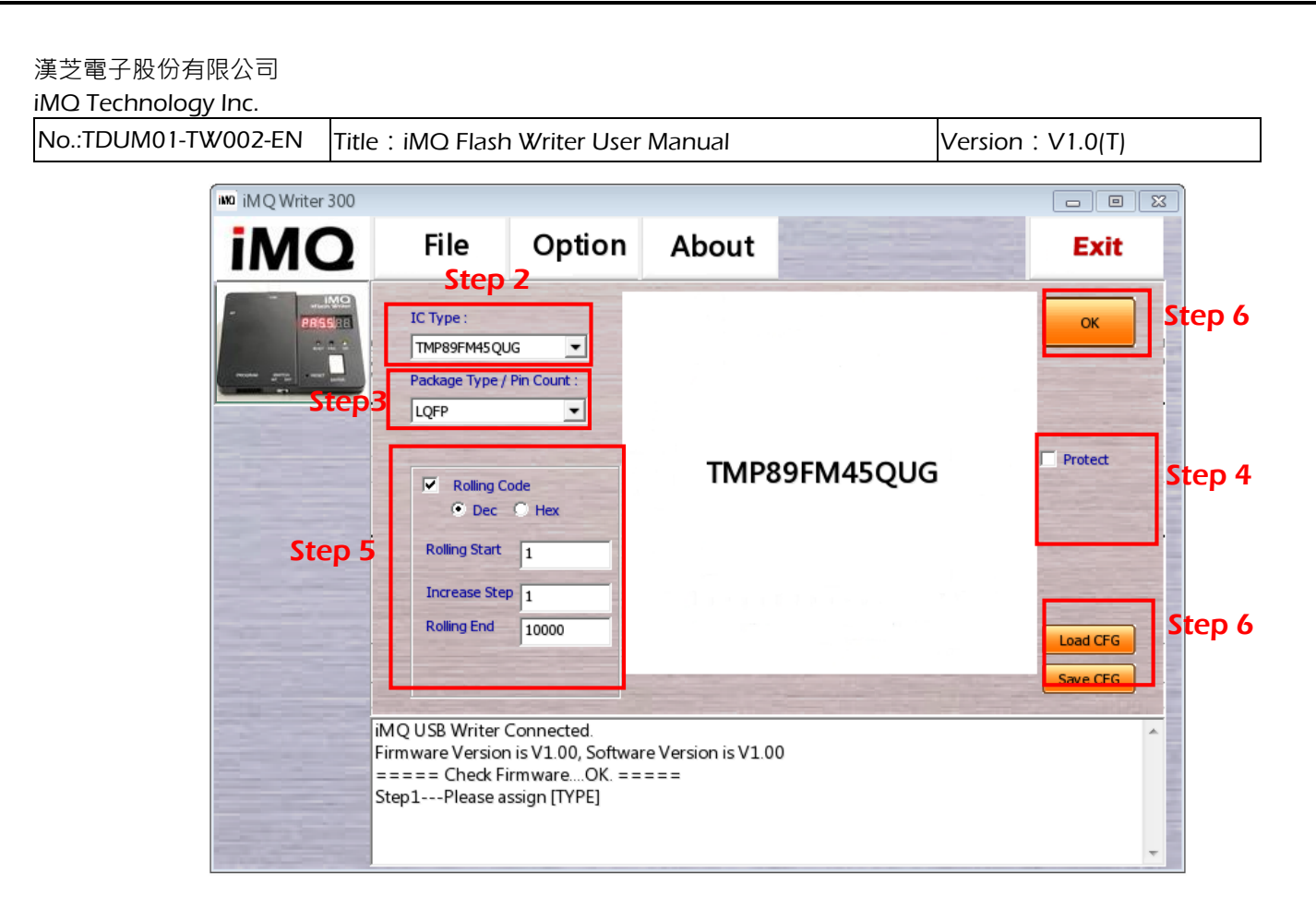

Figure 5-4

#### 5.3 Load (File Loading)

This function key is used to load H16 file. Click "Load" as Figure 5-2, then load compiled H16 file to prepare programming. Complete the file loading, it will return to main page automatically, and file location, file name and checksum will be show in the main page. After loading file, the checksum is the "iMO checksum".

> iMQ Checksum = h16 Checksum + Info Checksum (Note: Info Checksum is always zero).

"h16 Checksum" is the checksum of H16 file, "Info Checksum" is the checksum of parameters setting of "Type". System message window will show the result of h16 Checksum · Info Checksum · iMQ Checksum.

#### 5.4 Erase

As Figure 5-2, there is a check column below the "Erase" key. If the box be checked, then "Erase" function will be executed when auto programming.

### 5.5 Blank Check

This function is used to check the unused flash(0xFF) size of program memory. If the left program memory is not enough to program file, the system message will shows "Process Fail, ErrCode=03, ERR\_Blank!!!"

As Figure 5-2, there is a check box below the "Blank Check" key. If the box be checked, then "Blank Check" function will be executed under auto programming.

#### 5.6 Write

Write program file and IC parameters configuration into IC. If user checked "Writer", then "Write" function will be executed under auto programming.

#### 5.7 Verify

This is used to verify the data written in program memory with the data in buffer of Flash Writer, after write procedure. If the result is consistent, the message box shows" Verify..... ===Process OK==="""" then shows "iMQCKSum" in the LCD display. If the result is not consistent, the message box shows "Process Fail, ErrCode=04, ERR\_Verify !!!"

If user check the box under "Verify" button, then "Verify" function will be executed under auto programming.

Version : V1.0(T)

#### 5.8 Protect

There is "protect" key in "process" window. If user checks "protect"; the program file written to IC cannot be read again. This is higher security programming procedure.

Note : Generally, we suggest not click "Protect" in developing status. Otherwise, user can not able to read out the program content to verify.

#### 5.9 Rolling Code

The setting of rolling code, please refer to 5.2 IC parameters setting (Type).

#### 5.10 Download to Buffer

Download program file to programmer; the H16 file is programmed to the target IC in the programmer. Click "Download to Buffer" to start the procedure.

#### 5.11 Auto Program

There are six processes, user can set the auto program of six processes - "Erase", " Blank Check", "Write", "Verify", "Rolling", and "Protect". Complete setting the operation procedure, then click "Auto" to auto program.

For example: If user check "Blank Check", "Write", "Verify" and click "AUTO" to start. The auto program procedure will be "Blank Check"  $\rightarrow$ " Write"  $\rightarrow$ " Verify", and the erase will not be in the process.

The status of auto programming will show on the LED display, after user click "AUTO". It shows "PASS", when program successfully. It shows "BUSY", when program is ongoing. It shows "FAIL", when program fail. The error code will also be showed, user can check the detail of error code in "4.2 message of LED display".

Version : V1.0(T)

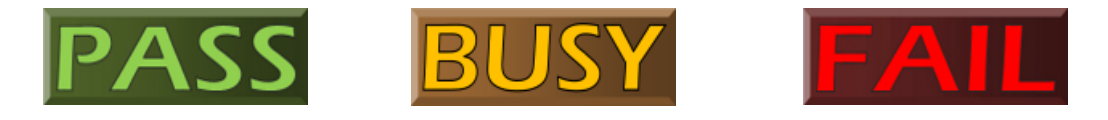

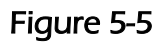

### 5.12 Read IC

The "Read IC" function is reading the data from program memory of MCU. Clicking "Read IC" to the page of reading data. There are two options on the left-up side. User select "Code Memory" to read out the H16 data (as figure 5-7). The data shows as blue font and blue background color. User can save the selected file and destination location by clicking "Save".

Note) When the data displayed is all "00", it means the program data is all "00", or the program data has been protected.

| i | M         | 0     |      | File | e    | 0    | ptio | n    | Ab   | out  |      |      |      |      |      |      | Ex   | it |
|---|-----------|-------|------|------|------|------|------|------|------|------|------|------|------|------|------|------|------|----|
| • | Code Men  | nory  |      | Sa   |      |      |      |      |      |      |      |      |      |      |      | [    | ок   |    |
|   | User Para | meter |      |      |      |      |      |      |      |      |      |      |      |      |      |      |      |    |
|   |           | 0x00  | 0x01 | 0x02 | 0x03 | 0x04 | 0x05 | 0x06 | 0x07 | 0x08 | 0x09 | 0x0A | 0x0B | 0x0C | 0x0D | 0x0E | 0x0F |    |
|   | 0x8000    | FF    | FF   | FF   | FF   | FF   | FF   | FF   | FF   | FF   | FF   | FF   | FF   | FF   | FF   | FF   | FF   |    |
|   | 0x8010    | C8    | 3A   | F1   | CF   | 0F   | F9   | 00   | 48   | 00   | 00   | 49   | 00   | 00   | 4A   | 00   | 00   |    |
|   | 0x8020    | 4B    | 00   | 00   | 4C   | 00   | 00   | 4D   | 00   | 00   | 4E   | 3F   | 08   | E8   | DE   | 00   | F1   |    |
|   | 0x8030    | D4    | 0F   | F9   | 00   | F1   | D5   | 0F   | F9   | B1   | 4C   | 40   | 00   | 4D   | FF   | 07   | F4   |    |
|   | 0x8040    | F9    | 00   | 34   | 3D   | B9   | 4C   | 10   | 80   | 4D   | 40   | 00   | 18   | 00   | 28   | 87   | E4   |    |
|   | 0x8050    | 42    | F5   | 7A   | 34   | 35   | 28   | B7   | 4C   | 10   | 80   | 4D   | 40   | 00   | 48   | 00   | 00   |    |
|   | 0x8060    | 38    | 87   | E4   | 42   | F5   | 7A   | 34   | 35   | 38   | B7   | FE   | 6D   | 80   | E1   | 21   | 0F   |    |
|   | 0x8070    | C0    | C8   | 3A   | F1   | 74   | 0F   | F9   | 10   | C4   | 3B   | C0   | 3A   | 0A   | 2A   | C8   | 0A   |    |
|   | 0x8080    | 26    | AA   | C0   | 2C   | F1   | D5   | 0F   | F9   | 4E   | 00   | 00   | 00   | 00   | 00   | FC   | F4   |    |
|   | 0x8090    | FB    | E8   | FB   | FB   | FB   | FB   | FB   | FB   | FB   | FB   | FB   | FB   | FB   | FB   | FB   | FB   |    |
|   | 0x80A0    | FB    | FB   | FB   | FB   | FB   | FB   | FB   | FB   | FB   | FB   | FB   | FB   | FB   | FB   | E8   | FB   |    |
|   | 0x80B0    | 52    | 50   | 4A   | 00   | F0   | E2   | 40   | FC   | 05   | 4A   | 00   | F0   | E2   | 40   | 4A   | 00   |    |
|   | 0x80C0    | F0    | E2   | 07   | B4   | F1   | DD   | 0F   | F9   | 10   | D0   | D2   | E8   | FB   | FF   | FF   | FF   |    |
|   | 0x80D0    | FF    | FF   | FF   | FF   | FF   | FF   | FF   | FF   | FF   | FF   | FF   | FF   | FF   | FF   | FF   | FF   |    |
|   | 0x80E0    | FF    | FF   | FF   | FF   | FF   | FF   | FF   | FF   | FF   | FF   | FF   | FF   | FF   | FF   | FF   | FF   |    |
|   | 0x80F0    | FF    | FF   | FF   | FF   | FF   | FF   | FF   | FF   | FF   | FF   | FF   | FF   | FF   | FF   | FF   | FF   |    |
|   | 0x8100    | FF    | FF   | FF   | FF   | FF   | FF   | FF   | FF   | FF   | FF   | FF   | FF   | FF   | FF   | FF   | FF   |    |
|   | 0x8110    | FF    | FF   | FF   | FF   | FF   | FF   | FF   | FF   | FF   | FF   | FF   | FF   | FF   | FF   | FF   | FF   |    |
|   | 0x8120    | FF    | FF   | FF   | FF   | FF   | FF   | FF   | FF   | FF   | FF   | FF   | FF   | FF   | FF   | FF   | FF   |    |
|   | 0x8130    | FF    | FF   | FF   | FF   | FF   | FF   | FF   | FF   | FF   | FF   | FF   | FF   | FF   | FF   | FF   | FF   |    |
|   | 0x8140    | FF    | FF   | FF   | FF   | FF   | FF   | FF   | FF   | FF   | FF   | FF   | FF   | FF   | FF   | FF   | FF   |    |
|   | 0x8150    | FF    | FF   | FF   | FF   | FF   | FF   | FF   | FF   | FF   | FF   | FF   | FF   | FF   | FF   | FF   | FF   |    |
|   | 0x8160    | FF    | FF   | FF   | FF   | FF   | FF   | FF   | FF   | FF   | FF   | FF   | FF   | FF   | FF   | FF   | FF   |    |
|   | 0x8170    | FF    | FF   | FF   | FF   | FF   | FF   | FF   | FF   | FF   | FF   | FF   | FF   | FF   | FF   | FF   | FF   |    |
|   | 0x8180    | FF    | FF   | FF   | FF   | FF   | FF   | FF   | FF   | FF   | FF   | FF   | FF   | FF   | FF   | FF   | FF   |    |
|   | 0x8190    | FF    | FF   | FF   | FF   | FF   | FF   | FF   | FF   | FF   | FF   | FF   | FF   | FF   | FF   | FF   | FF   |    |
|   | 0x81A0    | FF    | FF   | FF   | FF   | FF   | FF   | FF   | FF   | FF   | FF   | FF   | FF   | FF   | FF   | FF   | FF   | -  |

Figure 5-7

If user has checked " User Parameter", the parameter setting of IC would be read out.

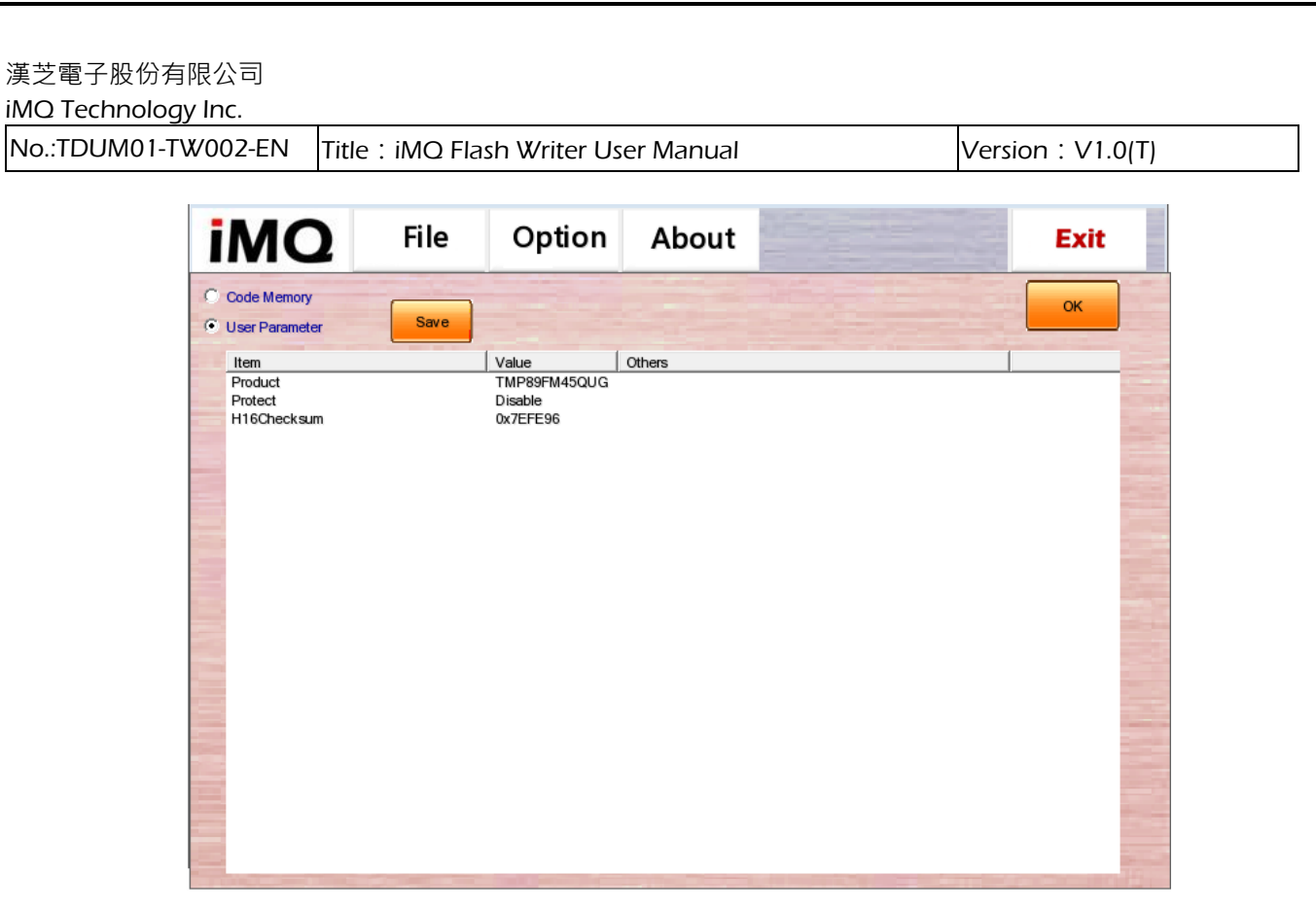

Figure 5-8

### 5.13 File

Click "File" on the top of main page to enter the "File" page (as figure 5-9). The functions of files detail described as below:

- (1) iMO Load : Load "\*.imq" file which is saved previously. After user set the file name, IC type/pin count, and Cheksum, these information would be displayed in "File Name" window, " Device" window and " Checksum" window separately.
- (2) iMO Save : User load "\*.h16" file and save the parameters as "\*.imq " file.
- (3) iMQ File Name : The file name and destination location of "\*.imq" file.
- (4) File: The file name and destination location of corresponding "\*.imq" file.
- (5) Device : The IC type and pin count of selected \*.imq file.
- (6) Checksum: The Checksum value of selected \*.imq file.
- (7) OK : User selects \*.imq file, then clicks "OK" to load the file to PC and back to main page.

#### Page: 23/ 37

| :TDUM01-TW002-EN | Title : iMQ Flash Writer User Manual                                                                             | Version : V1.0(T) |
|------------------|----------------------------------------------------------------------------------------------------|-------------------|
| iN               | File Option About                                                                                                | Exit              |
|                  | IMQ Load IMQ Save<br>IMO File Name :<br>D: \tmp\20.iMQ                                                           | ОК                |
|                  | File : IMQ\iMQ Writer 300 V1. 0T\User\20. h16 Device MQ6815LQ048 CheckSum : 0x 3FAF54                            |                   |
|                  |                                                                                                    |                   |
|                  | iMQ USB Writer Connected.<br>Firmware Version is V1.00, Software Version is V1.00<br>==== Check FirmwareOK. ==== |                   |
|                  | Step 1Please assign [11PE]                                                                                       |                   |

Figure 5-9

#### 5.14 Option

In the main page, user clicks "Option" to enter the option page. The functions of option page as below:

- (1) Buzzer : If user checked the "Buzzer", it will "beep" (a short beep sound) when program successfully. it will "beep beep~~~" (a short beep sound ,and a long beep sound) when program fail. Regardless of the "Buzzer" be selected or not, it would end with the sound "beep~~~ beep~~~" (long beep sound three times), when the programming times meet the max the max value of rolling code.
- (2) Update Firmware : detail please refer to "9. Update the Firmware of Boot Loader".
- (3) Flash Password Setting : detail please refer to "8.1 Password".
- (4) Set RESET pin to floating after programming : If user checks " Set RESET pin to floating after programming", the programmer will auto set the RESET pin to floating, and other program related pins are set to ground.

Version : V1.0(T)

| iMQ | File                                                                                  | Option                                                                        | About                        | Exit |
|-----|---------------------------------------------------------------------------------------|-------------------------------------------------------------------------------|------------------------------|------|
|     | Update Fir                                                                            | Fpin to floating after p                                                      | rogramming                   |      |
|     | Flash Passwo<br>PNSA<br>PCSA<br>Password                                              | ord Setting<br>0x<br>0x<br>0x                                                 |                              | OK   |
|     | iMQ USB Writer<br>Firmware Versior<br>= = = = Check F<br>Step1Please a<br>TMP89FM45QU | Connected.<br>n is V1.00, Softwar<br>irmwareOK. = =<br>issign [TYPE]<br>GLQFP | re Version is V1.00<br>= = = |      |

Figure 5-10

#### 5.15 About

Click "About", the pop-up message as figure 5-11. The message is the version of the software/firmware. User can click "OK" to leave.

| About iN | 1Q Writer                                                                                        | × |
|----------|--------------------------------------------------------------------------------------------------|---|
| iMQ      | iMQ Writer V1.10T (20190416)<br>Copyright (C) 2010-2019 iMQ Technology Inc. All rights reserved. |   |
|          | http://www.imqtech.com Email.fae@imqtech.com OK                                                  |   |

Figure 5-11

Version : V1.0(T)

#### 5.16 Exit

Click "Exit" it will exit the program.

#### 5.17 System Message

As Figure 5-2, the program record display on the bottom of main page.

#### 5.18 Progress Bar

There is a progress bar under "Read IC" icon. The progress bar will show the status when reading program memory or download buffer (as figure 5-12).

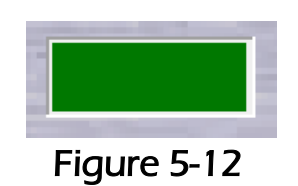

iMQ reserves the right to change the information in this document without prior notice. Please contact iMQ to obtain the latest version of product specification before placing your order. Use of iMQ devices in life support is entirely at the buyer's risk, and the buyer agrees to defend, indemnify and hold harmless iMQ from any and all damages, claims, suits or expenses resulting from such use.

#### Page: 26/ 37

#### 6. On-line Programming Procedure

(1) Click "Type" to enter the page setting IC type, package type/pin count, rolling code, and other functions. User can refer "5.2 IC parameters setting (type)". Complete setting , then click "OK" back to main page. User can confirm the setting of IC type and/ pin count. If user have set rolling code, please confirm the "Rolling" be checked. If user has set protect function, please also confirm the "Protect" be checked.

Note: Generally, it suggest not check "Protect" in development stage. The MCU cannot be read out the data after setting "Protect".

- (2) Click "Load" in the main page, and select "\*.h16" file. Please check the file location destination, file name, and checksum value.
- (3) This step is to set the program process; user check the necessary process in the "Process" block. For flash product, the procedure is usually " Erase" →" Blank Check" →" Write" →" Verify".
- (4) Execute " Download to Buffer" to download the data to the buffer of programmer.
- (5) Click "AUTO" to execute the auto programming with the processes set by step (3). It shows "PASS", when program successfully. It shows "BUSY", when program is ongoing. It shows "FAIL", when program fail. The error code will also be showed; user can check the description of error code in "4.2 message of LED display".

iMQ reserves the right to change the information in this document without prior notice. Please contact iMQ to obtain the latest version of product specification before placing your order. Use of iMQ devices in life support is entirely at the buyer's risk, and the buyer agrees to defend, indemnify and hold harmless iMQ from any and all damages, claims, suits or expenses resulting from such use.

#### Page: 27/ 37

#### 7. OFF-Line Programming

- (1) User have to pre-download the program code, setting configuration or rolling code function from PC to programmer. After the download complete, the off-line programming can start.
- (2) Put MCU on the socket and use the handle to set the IC firmly. User clicks "Enter" to program.
- (3)The programming status will be showed in LED display. It shows "PASS", when programming successfully. It shows "FAIL", when programming fail. If user have checked "Buzzer", the buzzer would "beep" (a short beep sound) when programming successfully, the buzzer would "beep,beep~" (a short beep sound, and a long beep sound) when programming fail.
- (3) If the programming processes are included "Verify" but no "Rolling Code", the LED display would only show "Checksum" when programming complete.
- (5)If the programming processes are included "Verify" and "Rolling Code", the LED display would show "Checksum" and "Rolling Code" every programming until last rolling code complete. When the program rolling code over the max value, the buzzer would buzz "beep~~~ beep~~~" (three long beep sounds), and the programming is invalid.

Version : V1.0(T)

#### 8. Other Function

#### 8.1 Password

There are two methods to erase the protected IC data or read the IC data, after IC programming completed. The length of password should be 8~32 bytes.

Method 1: Loading HEX file to PC, then execute "Download to Buffer" to load the data to programmer buffer, then erase the encrypted flash data or read the IC data.

Method 2: User inputs the value(in HEX) to PNSA (Password Count Storage Address) PCSA (Password Comparison Start Address) and Password on setting "Option" page. As figure 8-3, these three password would be different according to different HEX file. Click "OK" back to main page, then continue to "Download to Buffer" to erase encrypted flash data, or read the IC data.

| Flash Passw | ord Setting             |  |
|-------------|-------------------------|--|
| PNSA        | 0x 0xFC2B               |  |
| PCSA        | 0x 0xFC40               |  |
| Password    | 0x 0xF 1D40FF905F 1D40F |  |
|             |                         |  |

Figure 8-3

Following are the explanation of PNSA, PCSA, and Password.

- PNSA: The value of this address is the length of password string.
- PCSA: The value of this address is the start address of password string.
- Password String: the password string to comparison.

The example as figure 8-4:

- Input "0xFC2B " to PNSA column. The value of this address is 0x08 ( the number in the red circle), the password string is 8 bytes.
- Input "0xFC40" to PCSA column. The start address of password string is 0xFC40(the number in blue circle).
- Input "0xF1D40FF905F1D40F" to password string column. The password string is 8 bytes from 0xFC40(the number in red dotted circle).

#### Page: 29/ 37

#### 漢芝電子股份有限公司 iMQ Technology Inc.

No.:TDUM01-TW002-EN Title: iMQ Flash Writer User Manual Version : V1.0(T)

|        | 0x00 | 0x01 | 0x02 | 0x03 | 0x04 | 0x05 | 0x06 | 0x07 | 0x08 | 0x09 | Ox0A | 0x0B | 0x0C | 0x0D | 0x0E | Ox0F |
|--------|------|------|------|------|------|------|------|------|------|------|------|------|------|------|------|------|
| 0x0780 | 00   | 00   | 00   | 00   | 00   | 00   | 00   | 00   | 00   | 00   | 00   | 00   | 00   | 00   | 00   | 00   |
| 0x0790 | 00   | 00   | 00   | 00   | 00   | 00   | 00   | 00   | 00   | 00   | 00   | 00   | 00   | 00   | 00   | 00   |
| 0x07A0 | 00   | 00   | 00   | 00   | 00   | 00   | 00   | 00   | 00   | 00   | 00   | 00   | 00   | 00   | 00   | 00   |
| 0x07B0 | 00   | 00   | 00   | 00   | 00   | 00   | 00   | 00   | 00   | 00   | 00   | 00   | 00   | 00   | 00   | 00   |
| 0x07C0 | 00   | 00   | 00   | 00   | 00   | 00   | 00   | 00   | 00   | 00   | 00   | 00   | 00   | 00   | 00   | 00   |
| 0x07D0 | 00   | 00   | 00   | 00   | 00   | 00   | 00   | 00   | 00   | 00   | 00   | 00   | 00   | 00   | 00   | 00   |
| 0x07E0 | 00   | 00   | 00   | 00   | 00   | 00   | 00   | 00   | 00   | 00   | 00   | 00   | 00   | 00   | 00   | 00   |
| 0x07F0 | 00   | 00   | 00   | 00   | 00   | 00   | 00   | 00   | 00   | 00   | 00   | 00   | 00   | 00   | 00   | 00   |
| 0xFC00 | E1   | D4   | OF   | F9   | 00   | F1   | D5   | OF   | F9   | 81   | E1   | 20   | OF   | 40   | 0E   | 04   |
| 0xFC10 | C8   | 3A   | E1   | E1   | OF   | C9   | CO   | 3A   | F1   | C6   | OF   | F9   | 00   | F1   | BF   | OF   |
| 0xFC20 | F9   | 0D   | F1   | C7   | OF   | F9   | 03   | F1   | 1B   | OF   | F9   | 08   | F1   | 1E   | OF   | F9   |
| 0xFC30 | OF   |      | 21   | _OE  | F9   | .01  |      | _D4  | OF   | F9   | 00   | F1   | D5   | OF   | F9   | B1   |
| OxFC40 | F1   | D4   | OF   | F9   | 05   | F1   | D4   | OF   | F9   | 25   | FD   | 58   | FC   | FD   | 6E   | FC   |
| 0xFC50 | FD   | BA   | FC   | FD   | 94   | FC   | FD   | A7   | FC   | FC   | EF   | FD   | CF   | FC   | FD   | D9   |
| OxFC60 | FC   | C8   | 04   | FD   | DD   | FC   | 38   | EB   | 6F   | 00   | 00   | D9   | F4   | FA   | FD   | CF   |

Figure 8-4

#### 9. Update the Firmware of Boot Loader

#### 9.1 Program the Firmware of Bootloader

Use the Bootloader function at first time, user have to use USB Debugger ICE provided by Silicon Lab to download "Bootloader Firmware". If Flash Writer has downloaded Bootloader Firmware already, user can pass this step and update by the steps as 9.2. update firmware of Flash Writer.

Execute Silicon Laboratories Flash Utility software, and connect to Flash Writer to program bootloader firmware :

Step 1 : Select the "USB\_F38X\_64K.hex" to download. Step 2 : Check the item- "Erase all code space before download" Step 3 : Click "Download" Step 4 : Click "Go" °

Bootloader Firmware has programmed to Flash Writer successfully.

|      | Silicon Laboratories Flash Utility                                                                                                    |
|------|----------------------------------------------------------------------------------------------------|
|      | Set Memory   Flash Erase   Multi-device JTAG Programming  <br>Connect/Disconnect Download Hex File/Go/Stop   Get Memory  <br>Download Education Stepp 1 |
|      | Download Fuename Step 1. Step 5<br>pase for 嫌鍼USB_BL_F38X_64K.hex Browse Unit Download                                                                  |
|      | Step 4 Go                                                                                                    |
|      | 🗖 Disable Dialogs on Download                                                                                                    |
| Step | 2 🔽 Brase all Code Space before download                                                                                                    |
|      | 🗖 Lock Code Space after download                                                                                                    |
|      |                                                                                                    |
|      |                                                                                                    |
|      |                                                                                                    |
|      |                                                                                                    |
|      |                                                                                                    |
|      |                                                                                                    |
|      |                                                                                                    |
|      |                                                                                                    |
|      |                                                                                                    |
|      |                                                                                                    |
|      |                                                                                                    |
|      |                                                                                                    |
|      |                                                                                                    |
|      | Figure 9-1                                                                                                    |
|      | -                                                                                                    |

Page: 31/ 37

#### 9.2 Update Firmware of Flash Writer

Click the "Option" in the main page, then execute "Update Firmware" in the pop-up window. The "iMQBootloaderToolBox" window(as figure 9-3) will pop-up .

| PRESER | Buzzer                                              |    |
|--------|-----------------------------------------------------|----|
|        | Update Firmware                                     |    |
|        | Flash Password Setting                              |    |
|        | PNSA 0x                                             |    |
|        | PCSA 0x                                             |    |
|        | Password 0x                                         | ОК |
|        |                                                     |    |
|        |                                                     |    |
| iN     | IQ USB Writer Connected.                            | *  |
| F      | irmware Version is V1.00, Software Version is V1.00 | ~  |
| s      | tep1Please assign [TYPE]                            |    |
| T      | MP89EM45OUGLOEP                                     |    |

Figure 9-2

| Device Serial String:  | Select Hex File            |
|------------------------|----------------------------|
| mq8bl~ _ Open          | Browse                     |
| Bootloader Firmware: — | Device Code Description: — |
|                        |                            |
| Download               | Reset Dev                  |
| Download               | Reset Dev                  |

Figure 9-3

If there is no "mq8bl~" in "Device Serial String" column, please execute the action as figure 9-4 :

Step 1 : keep pushing the enter key.

Step 2 : unplug the power cable then re-plug the power cable to power on Flash Writer.

Page: 32/ 37

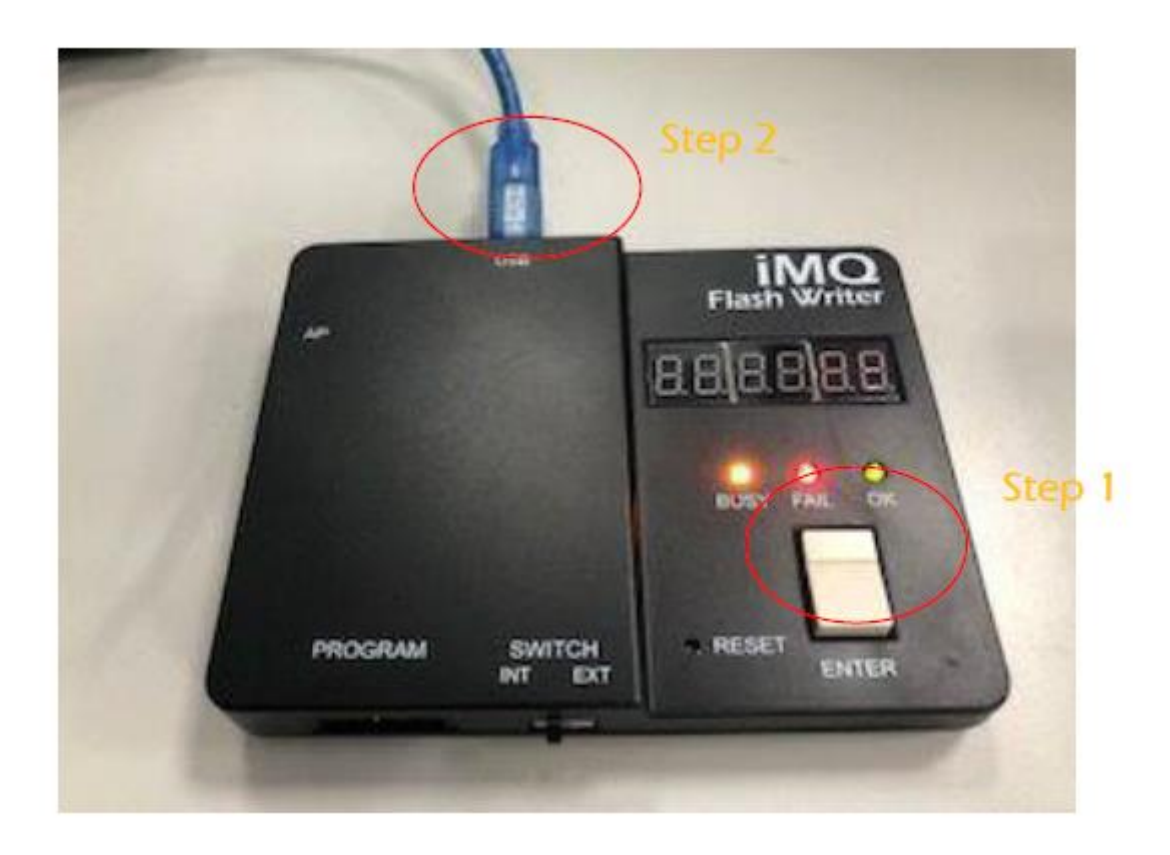

Figure 9-4

When Flash Writer PC software connects to Bootloader Firmware of programmer successfully, it will shows "mq8bl~" in Device Serial String column. Then continue to update Flash Writer Firmware, the steps as following:

Step 1 : Click "Open" key (If update successfully, the key will change to "Close" and it will shows the version of "Bootloader Firmware"

Step 2 : Click "Browse" key to update the Flash Writer Firmware. This file is in "fw" document, the file name is "iMQWriter\_Fw.hex" as figure 9-5.

Step 3 : Click "Download" key to update the file.

Step 4 : Click "Reset Device" key to loading the updated Flash Writer Firmware • Step 5 : Click "Exit" key to leave "iMQBootloaderToolBox"

#### Page: 33/ 37

| (C) → iMQ → iMQ Writer 300 →                                                                                                    | (C) → iMQ → iMQ Writer 300 →<br>fw<br>ires<br>User<br>w iMQ Writer 300.exe<br>SiUSBXp.dll<br>unins000.exe<br>(C) → iMQ → iMQ Writer 300 → fw<br>(C) → iMQ → iMQ Writer 300 → fw<br>SiUSB_BL_F38X_64K.hex<br>Figure 9-5<br>MQ Bootloader ToolBox<br>evice Serial String:<br>step 1<br>Close<br>potloader Firmware: 2.12<br>Select Hex File<br>Device Code Description: C8051F38x with 64k Filash<br>Step 3<br>Device Code Description: C8051F38x with 64k Filash<br>Step 5<br>Exit                                                                                                    | (C:)<br>(C:)            | <ul> <li>iMQ → iMQ Writer 300</li> <li>名稱</li> <li>fw</li> <li>res</li> <li>User</li> <li>iMQ Writer 300.exe</li> <li>SiUSBXp.dll</li> <li>unins000.dat</li> <li>unins000.exe</li> <li>iMQ → iMQ Writer 300</li> <li>名稱</li> <li>iMQWriter_Fw.hex</li> <li>USB_BL_F38X_64K.he</li> </ul> | 0 ⊧<br>10 ⊧ fw |                     |                          |  |  |  |
|----------------------------------------------------------------------------------------------------|----------------------------------------------------------------------------------------------------|-------------------------|----------------------------------------------------------------------------------------------------|----------------|---------------------|--------------------------|--|--|--|
| Image: Step 1       Select Hex File       Step 2         Image: Step 3       Device Code Description: C8051F38x with 64k Flash                                                                                                    | Image: Step 1       Select Hex File       Step 2         Image: Step 1       Select Hex File       Step 2         Image: Step 1       Select Hex File       Step 2         Image: Step 3       Step 4         Image: Step 5       Step 5                                                                                                    | (C:)                    | 名稱                                                                                                    | i0 ⊧ fw        |                     |                          |  |  |  |
| Image: Step 1       Select Hex File       Step 2         Image: Step 3       Step 3                                                                                                    | Image: Step 1       Select Hex File       Step 2         Image: Step 1       Select Hex File       Step 2         Image: Step 1       Select Hex File       Browse         Image: Step 1       Select Hex File       Browse         Image: Step 1       Select Hex File       Browse         Image: Step 1       Select Hex File       Step 2         Image: Step 1       Select Hex File       Browse         Image: Step 3       Step 4         Image: Step 3       Step 4         Image: Step 5       Exit                                                                                                    | (C:)                    | <ul> <li>w</li> <li>w</li> <li>res</li> <li>User</li> <li>w</li> <li>iMQ Writer 300.exe</li> <li>SiUSBXp.dll</li> <li>unins000.dat</li> <li>unins000.exe</li> <li>iMQ → iMQ Writer 300</li> <li>名稱</li> <li>iMQWriter_Fw.hex</li> <li>USB_BL_F38X_64K.he</li> </ul>                      | i0 ⊧ fw        | *                   |                          |  |  |  |
| Image of the second second                                                                                                    | Image: res       User         Image: Image: Ima                           | (C:)                    | <ul> <li>▶ res</li> <li>▶ User</li> <li>■ iMQ Writer 300.exe</li> <li>SiUSBXp.dll</li> <li>■ unins000.dat</li> <li>๗ unins000.exe</li> <li>▶ iMQ ▶ iMQ Writer 300</li> <li>名稱</li> <li>▲ iMQWriter_Fw.hex</li> <li>▲ USB_BL_F38X_64K.he</li> </ul>                                       | i0 ⊧ fw        | *                   |                          |  |  |  |
| I User<br>M iMQ Writer 300.exe<br>SiUSBXp.dll<br>unins000.dat<br>ig unins000.exe<br>(C:) ► iMQ ► iMQ Writer 300 ► fw<br>G(C) ► iMQ ► iMQ Writer 300 ► fw<br>Silver _Fw.hex<br>USB_BL_F38X_64K.hex<br>Figure 9-5                                                                                                    | Image: User       Image: Image: | (C:)                    | <ul> <li>User</li> <li>MQ Writer 300.exe</li> <li>SiUSBXp.dll</li> <li>unins000.dat</li> <li>unins000.exe</li> <li>iMQ → iMQ Writer 300</li> <li>名稱</li> <li>iMQWriter_Fw.hex</li> <li>USB_BL_F38X_64K.he</li> </ul>                                                                     | i0 ⊧ fw        | *                   |                          |  |  |  |
| IMQ Writer 300.exe         SiUSBXp.dll         unins000.dat         Image: unins000.exe         (C) > iMQ > iMQ Writer 300 > fw         Image: unins000.exe         (C) > iMQ > iMQ Writer 300 > fw         Image: unins000.exe         (C) > iMQ > iMQ Writer 300 > fw         Image: unins000.exe         (C) > iMQ > iMQ Writer 300 > fw         Image: unins000.exe         (C) > iMQ > iMQ Writer 300 > fw         Image: unins000.exe         Image: unins000.exe         Image: unins00.exe         Image: unins00.exe         Image: unins0.exe         Image: unins0.exe         Image: unins0.exe         Image: unins0.exe         Image: unins0.exe         Image: unins0.exe         Image: unins0.exe <tr< td=""><td>Image: Mind Writer 300.exe         StUSEXp.dll         Image: unins000.dat         Image: unins000.exe         (C:) ► iMQ ► iMQ Writer 300 ► fw         Image: unins000.exe         (C:) ► iMQ ► iMQ Writer 300 ► fw         Image: unins00.exe         (C:) ► iMQ ► iMQ Writer 300 ► fw         Image: unins00.exe         (C:) ► iMQ ► iMQ Writer 300 ► fw         Image: unins00.exe         (C:) ► iMQ ► iMQ Writer 300 ► fw         Image: unins00.exe         Step 1         USB_BL_F38X_64K.hex         Figure 9-5         Image: unins00         Step 1         USB_BL_F38X_64K.hex         Figure 9-5         Image: unins00         Step 1         Use: Step 1         Device Code Description: C8051F38x with 64k Flash         Step 3         Download         Download</td><td>(C:)</td><td>MIQ Writer 300.exe<br/>③ SiUSBXp.dll<br/>④ unins000.dat<br/>伊 unins000.exe<br/>▶ iMQ ▶ iMQ Writer 300<br/>名稱<br/>○ iMQWriter_Fw.hex<br/>○ USB_BL_F38X_64K.he</td><td>i0 ⊧ fw<br/>×</td><td>*</td><td></td></tr<>                                                                                                    | Image: Mind Writer 300.exe         StUSEXp.dll         Image: unins000.dat         Image: unins000.exe         (C:) ► iMQ ► iMQ Writer 300 ► fw         Image: unins000.exe         (C:) ► iMQ ► iMQ Writer 300 ► fw         Image: unins00.exe         (C:) ► iMQ ► iMQ Writer 300 ► fw         Image: unins00.exe         (C:) ► iMQ ► iMQ Writer 300 ► fw         Image: unins00.exe         (C:) ► iMQ ► iMQ Writer 300 ► fw         Image: unins00.exe         Step 1         USB_BL_F38X_64K.hex         Figure 9-5         Image: unins00         Step 1         USB_BL_F38X_64K.hex         Figure 9-5         Image: unins00         Step 1         Use: Step 1         Device Code Description: C8051F38x with 64k Flash         Step 3         Download         Download                                                                                                    | (C:)                    | MIQ Writer 300.exe<br>③ SiUSBXp.dll<br>④ unins000.dat<br>伊 unins000.exe<br>▶ iMQ ▶ iMQ Writer 300<br>名稱<br>○ iMQWriter_Fw.hex<br>○ USB_BL_F38X_64K.he                                                                                                    | i0 ⊧ fw<br>×   | *                   |                          |  |  |  |
| SIUSBAD. all<br>ininso00.dat<br>igu uninso00.exe<br>(C:) ► iMQ ► iMQ Writer 300 ► fw<br>IMQ Writer_Fw.hex<br>USB_BL_F38X_64K.hex<br>Figure 9-5<br>M IMQ Bootloader ToolBox<br>Device Serial String: Step 1<br>Pevice Serial String: Close<br>Bootloader Firmware: 2.12<br>Step 3<br>Device Code Description: C8051F38x with 64k Flash<br>Step 3<br>Device Code Description: C8051F38x with 64k Flash<br>Step 3<br>Device Code Description: C8051F38x with 64k Flash<br>Step 3<br>Device Code Description: C8051F38x with 64k Flash<br>Step 3<br>Device Code Description: C8051F38x with 64k Flash<br>Step 3<br>Device Code Description: C8051F38x with 64k Flash<br>Step 3<br>Device Code Description: C8051F38x with 64k Flash<br>Step 3<br>Device Code Description: C8051F38x with 64k Flash<br>Step 3<br>Device Code Description: C8051F38x with 64k Flash<br>Step 3<br>Device Code Description: C8051F38x with 64k Flash<br>Step 3<br>Device Code Description: C8051F38x with 64k Flash<br>Step 3<br>Device Code Description: C8051F38x with 64k Flash<br>Step 3<br>Device Code Description: C8051F38x with 64k Flash<br>Step 4<br>Device Code Description: C8051F38x with 64k Flash<br>Step 5<br>Device Code Description: C8051F38x with 64k Flash<br>Step 5<br>Device Code Description: C8051F38x with 64k Flash<br>Step 7<br>Device Code Description: C8051F38x with 64k Flash<br>Step 8<br>Device Code Description: C8051F38x with 64k Flash<br>Step 8<br>Device Code Description: C8051F38x with 64k Flash<br>Step 8<br>Device Code Description: C8051F38x with 64k Flash<br>Step 8<br>Device Code Description: C8051F38x with 64k Flash<br>Step 8<br>Step 8<br>Ste | SUUSBAD.all<br>inins000.dat<br>ivinins000.exe<br>(C) → iMQ → iMQ Writer 300 → fw<br>C) → iMQ → iMQ Writer 300 → fw<br>C) → iMQ → iMQ Writer 300 → fw<br>USB_BL_F38X_64K.hex<br>Figure 9-5<br>MQ Bootloader ToolBox<br>evice Serial String:<br>Step 1<br>Select Hex File<br>Select Hex File<br>Select Hex File<br>Select Hex File<br>Select Hex File<br>Select Hex File<br>Select Hex File<br>Select Hex File<br>Step 2<br>D:\/AWork_iMQ\Writer300ğti<br>Browse<br>Device Code Description: C8051F38x with 64k Flash<br>Step 3<br>Step 4<br>Reset Device<br>Step 5<br>Exit                                                                                                    | (C:)                    | SIUSBXp.dll<br>I unins000.dat<br>聞 unins000.exe<br>► iMQ ► iMQ Writer 30<br>名稱<br>I MQWriter_Fw.hex<br>USB_BL_F38X_64K.he                                                                                                    | i0 ⊧ fw        | *                   |                          |  |  |  |
| Immsouccat         Immsouccat         Immsouccat         Immsouccat         Immsouccat         Immsouccat         Immsouccat         Immsouccat         Immsouccat         Immsouccat         Immsouccat         Immode         Immode         Im                                                                                                    | Image: construction         (C) → iMQ → iMQ Writer 300 → fw         Image: construction         Image: construction         Image: constredin         Image:                                                                                                    | (C:)                    | <ul> <li>anins000.dat</li> <li>anins000.exe</li> <li>iMQ ▶ iMQ Writer 300</li> <li>名稱</li> <li>iMQWriter_Fw.hex</li> <li>USB_BL_F38X_64K.he</li> </ul>                                                                                                    | 0 ⊧ fw<br>×    | *                   |                          |  |  |  |
| (C:) ▶ iMQ ▶ iMQ Writer 300 ▶ fw                                                                                                    | (C) → iMQ → iMQ Writer 300 → fw                                                                                                    | (C:)                    | ▶ iMQ ▶ iMQ Writer 30<br>名稱<br>iMQWriter_Fw.hex<br>USB_BL_F38X_64K.he                                                                                                    | 0 ⊳ fw         | *                   |                          |  |  |  |
| (c) F IMQ F IMQ Writer Stor F IW         ▲ 編         ▲ IMQWriter_Fw.hex         □ USB_BL_F38X_64K.hex         Figure 9-5         Imagebi~         Device Serial String:         Step 1         Device Serial String:         Close         Bootloader Firmware:         2.12         Step 3         Device Code Description:         Close         Device Code Description:         Close         Device Code Description:         Step 3         Download                                                                                                    | 全編         IMQWriter_Fw.hex         USB_BL_F38X_64K.hex         Figure 9-5         IMQ Bootloader ToolBox         evice Serial String:         Step 1         Close         Device Code Description:         C851F38x with 64k Flash         Step 3         Download                                                                                                    | (C.)                    | 名稱<br>iMQWriter_Fw.hex<br>USB_BL_F38X_64K.he                                                                                                    |                | *                   |                          |  |  |  |
| ▲<br>iMQWriter_Fw.hex<br>USB_BL_F38X_64K.hex<br>Figure 9-5<br>M iMQ Bootloader ToolBox<br>Device Serial String: Step 1<br>Mq8bl <sup>~~</sup> Close Device Code Description: C8051F38x with 64k Flash<br>Step 3 Step 1<br>Download Step 1<br>Device Code Description: C8051F38x with 64k Flash                                                                                                    | ▲<br>MQWriter_Fw.hex<br>USB_BL_F38X_64K.hex<br>Figure 9-5<br>MQ Bootloader ToolBox<br>evice Serial String: Step 1<br>Device Serial String: Close<br>Dotloader Firmware: 2.12<br>Step 3<br>Download<br>Step 4<br>Peset Device<br>Step 5<br>Exit                                                                                                    |                         | 名稱<br>iMQWriter_Fw.hex<br>USB_BL_F38X_64K.he                                                                                                    | ex             |                     |                          |  |  |  |
| IMQWriter_Fw.hex         USB_BL_F38X_64K.hex         Figure 9-5         Image: Step 1         Image: Step 1         Image: Step 1         Image: Step 1         Image: Step 1         Image: Step 1         Image: Step 1         Image: Step 1         Image: Step 1         Image: Step 1         Image: Step 1         Image: Step 3         Image: Step 3                                                                                                    | i MQWriter_Fw.hex<br>USB_BL_F38X_64K.hex<br>Figure 9-5<br>iMQ Bootloader ToolBox<br>evice Serial String: Step 1<br>nq8bl <sup>™</sup> Close Close Description: C8051F38x with 64k Flash<br>Device Code Description: C8051F38x with 64k Flash<br>Step 3<br>Download                                                                                                    |                         | USB_BL_F38X_64K.he                                                                                                    | ex             |                     |                          |  |  |  |
| Figure 9-5<br>INO Bootloader ToolBox<br>Device Serial String:<br>Bootloader Firmware: 2.12<br>Step 3<br>Download<br>Step 3<br>Download<br>Browse<br>Device Code Description: C8051F38x with 64k Flash<br>Step 2<br>D:\AWork_iMQ\Writer300@#W\ Browse<br>Device Code Description: C8051F38x with 64k Flash<br>Step 3<br>Download                                                                                                    | I USB_BL_FOR LOCAL TRAN<br>Figure 9-5<br>IMQ Bootloader ToolBox<br>evice Serial String: Step 1<br>hq8bl <sup>rr</sup> Close<br>D:/AWork_iMQ\Writer300資料\/ Browse<br>Device Code Description: C8051F38x with 64k Flash<br>Step 3<br>Download<br>Step 5<br>Exit                                                                                                    |                         | OSB_BL_F36A_04K.fie                                                                                                    | TX.            | USB BL F38X 64K.hex |                          |  |  |  |
| Image: Close       Step 1         Bootloader Firmware: 2.12       Close         Step 3       Step 3                                                                                                    | iMQ Bootloader ToolBox     Select Hex File     Step 2       evice Serial String:     Step 1     D:\AWork_iMQ\Writer300資料\F     Browse       ootloader Firmware:     2.12     D:\AWork_iMQ\Writer300資料\F     Browse       Step 3     Step 4     Reset Device       Dowmload     Step 5     Exit                                                                                                    |                         |                                                                                                    | Figure 9-5     |                     |                          |  |  |  |
| ■ IMQ Bootloader ToolBox Device Serial String: Step 1 Imq8bl <sup>~</sup> Close Bootloader Firmware: 2.12 Step 3 Download Step 3 Download                                                                                                    | Step 1       Select Hex File       Step 2         ootloader Firmware:       2.12       D:\AWork_iMQ\Writer300資料\/ Browse         Device Code Description:       C8051F38x with 64k Flash         Step 3       Step 4         Download       Step 5                                                                                                    |                         |                                                                                                    | <b>J</b>       |                     |                          |  |  |  |
| Device Serial String:     Step 1       Imq8bl <sup>~^</sup> Close       Bootloader Firmware:     2.12       Step 3     Step 3       Download     Step 1                                                                                                    | evice Serial String: Step 1<br>hq8bl <sup>~</sup> Close Close Device Code Description: C8051F38x with 64k Flash Device Code Description: C8051F38x with 64k Flash Step 4<br>P:\AWork_iMQ\Writer300資料\ Browse<br>Device Code Description: C8051F38x with 64k Flash Step 4<br>Reset Device Step 5 Exit                                                                                                    | 🕷 iMQ Bootloader ToolBo | x                                                                                                    |                |                     |                          |  |  |  |
| Imq8bl <sup>^^</sup> Close       Bootloader Firmware:     2.12       Step 3     Device Code Description:       Close     Close       Close     D:\AWork_iMQ\Writer300資料\F       Browse     Device Code Description:       Close     Close       Close     Device Code Description:       Close     Close       Device Code Description:     C8051F38x with 64k Flash       Close     Close       Close     Close       Device Code Description:     C8051F38x with 64k Flash       Close     Close       Close     Close       Close     Close       Device Code Description:     C8051F38x with 64k Flash       Close     Close       Close     Close       Close                                                                                                    | ImageDifference       Close         ImageDifference       D:\AWork_iMQ\Writer300資料\\       Browse         Device Code Description:       C8051F38x with 64k Flash         Step 3       Step 4         Download       Reset Device         Step 5       Exit                                                                                                    | Device Serial String:   | Step 1                                                                                                    | Select Hex     | File                | Step 2                   |  |  |  |
| Bootloader Firmware: 2.12 Device Code Description: C8051F38x with 64k Flash           Step 3         Step           Download         Reset Device                                                                                                    | ootloader Firmware: 2.12       Device Code Description: C8051F38x with 64k Flash         Step 3       Step 4         Download       Reset Device         Step 5       Exit                                                                                                    | mq8bl~                  | Close                                                                                                    | D:\AWork       | _iMQ\Writer3003     | 資料\F Browse              |  |  |  |
| Step 3 Download Reset Dev                                                                                                    | Step 3<br>Download Step 4 Reset Device Step 5 Exit                                                                                                    | Bootloader Firmware: 2  | 12                                                                                                    | Device Co      | ode Description:    | C8051F38x with 64k Flash |  |  |  |
| Step 3<br>Download Reset Dev                                                                                                    | Step 3     Step 4       Download     Reset Device       Step 5     Exit                                                                                                    |                         |                                                                                                    |                |                     |                          |  |  |  |
| Download Reset Dev                                                                                                    | Download Reset Device<br>Step 5 Exit                                                                                                    | Step 3                  |                                                                                                    |                |                     | Step 4                   |  |  |  |
|                                                                                                    | Step 5 Exit                                                                                                    | Download                |                                                                                                    |                |                     | Reset Device             |  |  |  |
|                                                                                                    | Step 5                                                                                                    |                         |                                                                                                    |                |                     |                          |  |  |  |
| Step 5                                                                                                    |                                                                                                    |                         |                                                                                                    |                |                     | Step 5                   |  |  |  |
|                                                                                                    | Figure 9-6                                                                                                    |                         |                                                                                                    | Figure 9-6     |                     |                          |  |  |  |
| FIGURE 9-6                                                                                                    | i igaic 7 o                                                                                                    |                         | •                                                                                                    | i iguic 7 o    |                     |                          |  |  |  |
| Figure 9-6                                                                                                    |                                                                                                    |                         |                                                                                                    |                |                     |                          |  |  |  |
| Figure 9-6                                                                                                    |                                                                                                    |                         |                                                                                                    |                |                     |                          |  |  |  |
| Figure 9-6                                                                                                    |                                                                                                    |                         |                                                                                                    |                |                     |                          |  |  |  |
| Figure 9-6                                                                                                    |                                                                                                    |                         |                                                                                                    |                |                     |                          |  |  |  |
| Figure 9-6                                                                                                    |                                                                                                    |                         |                                                                                                    |                |                     |                          |  |  |  |
| Figure 9-6                                                                                                    |                                                                                                    |                         |                                                                                                    |                |                     |                          |  |  |  |
| Figure 9-6                                                                                                    |                                                                                                    |                         |                                                                                                    |                |                     |                          |  |  |  |
| Figure 9-6                                                                                                    |                                                                                                    |                         |                                                                                                    |                |                     |                          |  |  |  |

### 10. Connect to Auto Programming Machine

### 10.1 Auto Program Process

Step 1 : As figure 10-1, connect OK, BUSY  $\$  NG  $\$  START ,EOT signal cable, and GND to corresponding pins of auto programming machine. The pins may be different because of the different programming machines.

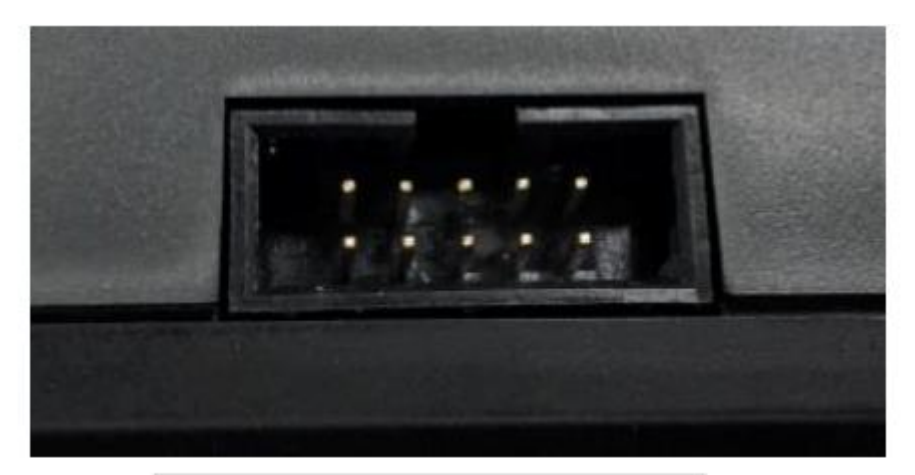

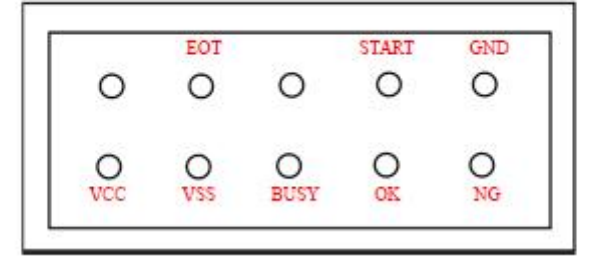

Figure 10-1 the AP port

Step2 : According to the parameter table of auto programming machine (as Table 10-1), user sets the parameters. OK signal, NG signal and EOT signal are effective and low active. Busy signal depends on the programming machine, the minimum is 25ms.

Step3: Reference the instruction of product programming pins, user connect the program pin to correspond pins via dupont line.

#### Page: 35/ 37

#### 漢芝電子股份有限公司 iMQ Technology Inc.

No.:TDUM01-TW002-EN Title: iMO Flash Writer User Manual Version : V1.0(T)

|                       | Parameter of aut | to programming machine                                                                                                    |
|-----------------------|------------------|----------------------------------------------------------------------------------------------------|
| Name of<br>Parameters | Value (IMQ)      | Description                                                                                                    |
| DelayHoldTime         | 50               | IC in the program area, then hold the IC<br>after a time period.<br>(Unit: ms)                                                                     |
| DelayStartTime        | 100              | Detect the IC is hold, then delay start time for stable status.<br>(Unit: ms)                                                                      |
| StartSignalWide       | 100              | The pulse width of the start signal.<br>(Unit: ms)                                                                                                 |
| WriteTimeLimit        | 10               | After start signal, and there is no finish<br>signal detected in the write time limit. It<br>reports "Time out", and stop holding IC.<br>(Unit: s) |
| NumbersLimit          | 25 / 50 /<br>100 | The maximum volume of the tube for IC.<br>When it meet the number, stop supplying<br>IC, and shows the remind message.<br>(Unit:pcs)               |
| AutoWriteType         | A, B, AB         | One unit to auto writer or two units(A,B) programmer at the same time.                                                                             |
| BuzzerAlarm           | Y / N            | Set the buzzer alarm when fault occurs.                                                                                                    |
| WriterID              | 0—12             | Select standard signal or corresponding writer ID.                                                                                                 |
| StartSignal           | L                | Set the active level to enable the signal.<br>L : low level active<br>H : high level active                                                        |
| BusySignal            | X                | Set the active level of busy signal<br>L : low level active<br>H : high level active<br>X : invalid ( do not use this signal cable )               |
| OKSignal              | L                | Set the active level of OK signal.<br>L : low level active .<br>H : high level active.                                                             |
| NGSignal              | L                | Set the active of NG signal<br>L : low level active<br>H : high level active                                                                       |
| DelayCheckBusy        | 100              | Set the time interval between finish<br>sending "start " instruction and start to<br>verify the programming status. (Unit: ms)                     |
| EOTDDebounce          | 10               | Set busy signal active. When it finishes<br>programming, the busy status will change<br>to ready from busy status. In this time, if                |

#### 漢芝電子股份有限公司 iMO Technology Inc.

No.:TDUM01-TW002-EN Title : iMQ Flash Writer User Manual

Version : V1.0(T)

|               |    | the signal is always ready, then continue to verify the OK and NG signal.                                                                                                    |
|---------------|----|----------------------------------------------------------------------------------------------------|
| iOKNGDebounce | 10 | If there is no busy signal, it will verify "ok"<br>and "NG" signal when completing sending<br>the start instruction.<br>During the serial time of de-bounce, detect<br>stable "OK" / "NG" signal, it will judge "OK"<br>or NG". |
| TwoSocketFlag | Ν  | Set to programmer two IC at the same<br>time. The flag is "Y" : There are ICs in Socket<br>A, and socket B separately. And send "start<br>program" instruction at the same time.                                                |
| NGRetryTimes  | 2  | Programming NG. Try to program again or not. "0 ": not retry again.                                                                                                    |

Table 10-1

#### 10.2 Auto Programming

The process of auto programming as below. The steps may be partial changed according to different programming machines.

Step1 : Charge in IC, and hold it.

Step2 : Send "Start" instruction to the programmer.

Step3 : After time of "DelayCheckBusy", continued to step4.

Step4 : Verify "OKSignal" and NGSignal". If "OKSignal" and NGSignal" are H then continue to step5. If "OKSignal" and NGSignal" are not H, then back to step 2.

Step5 : Verify "NGSignal" . if "NGSignal" us L, it means the programming NG, continue to step 7, otherwise continued to step 6.

Step6 : Verify "OKSignal" If "OKSignal" is L, it means the programming successful, continued to step 7; otherwise · back to step 5.

Step7: According the result (OK or NG) to discharge the ICs.

Step8 : Continue to program next IC( back to step1).

Step9: Because the IC stock or other reasons, the good ic may be misjudged as NG IC. Suggest to reprogram the NG IC again.

#### Page: 37/ 37